## 1. Створення сесії по віддаленому моніторингу

Для створення сесії по віддаленому моніторингу Вам потрібно встановити Android додаток mHealth Connect, або відвідати сайт web.mhealth.com.ua (дані дії доступні лише авторизованим користувачам).

Після авторизації, у вікні «Дані сенсорів та графіки» ("Пристрої"), натисніть кнопку (+) «Додати пристрій».

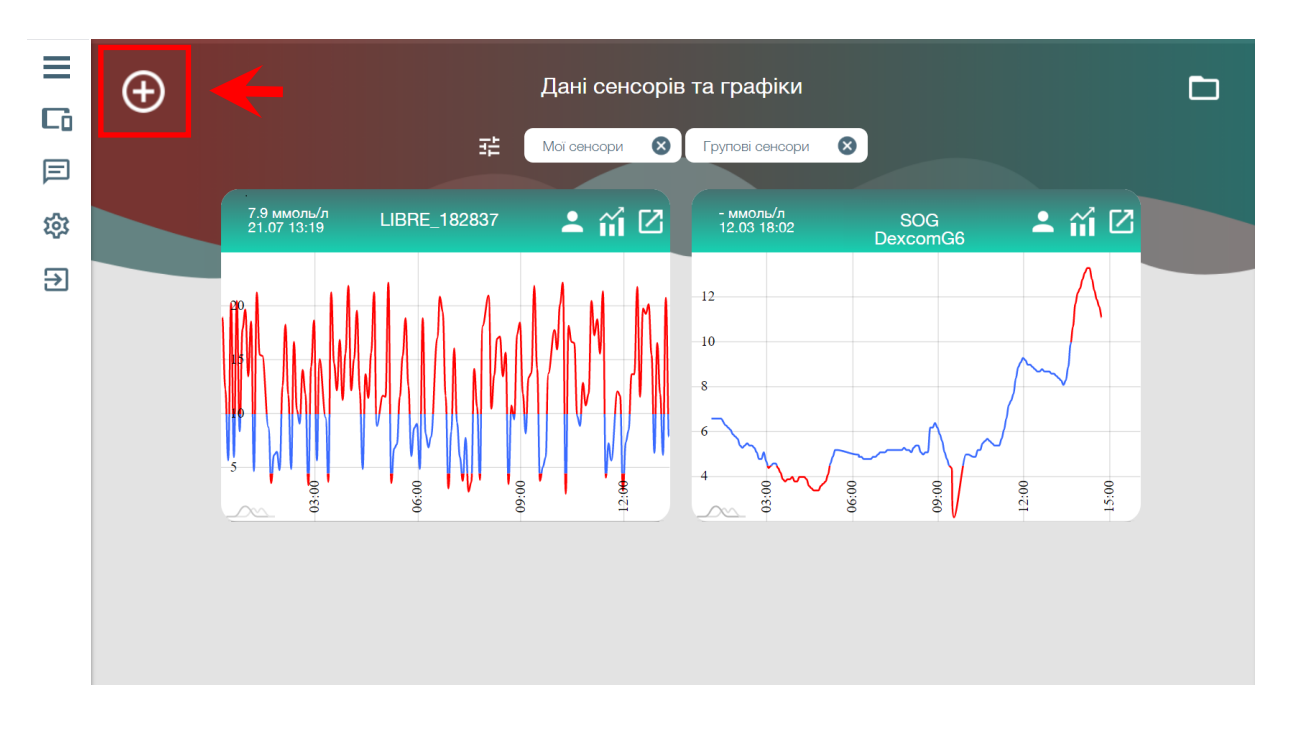

У новому вікні потрібно задати ім'я сенсора і вибрати тип (Spike).

| ≡  | Новий пристрій                                                                                                    |                                                                                                    |  |
|----|----------------------------------------------------------------------------------------------------|----------------------------------------------------------------------------------------------------|--|
| Cò |                                                                                                    |                                                                                                    |  |
| F  |                                                                                                    |                                                                                                    |  |
| 錢  |                                                                                                    |                                                                                                    |  |
| €  |                                                                                                    | IN 7 OUNCOPY                                                                                                    |  |
|    | Отримання даних зі стороннього додатку                                                                                                    | Тип 🗸                                                                                                    |  |
|    | М'я сенсору                                                                                                    | Тип<br>Glimp                                                                                                    |  |
|    | Тип                                                                                                    |                                                                                                    |  |
|    | Tvin<br>Glimp<br>xDrip<br>Sniko                                                                                                    | Також Ви м<br>впродовж,                                                                                                    |  |
|    |                                                                                                    | отапистиму, сотанні оначення, додагок також призначає ісья для лікария, аки воли чілко очачили саші<br>графіки та могли надати консультацію в будь-який момент, якщо це потрібно. Додаток надає можливість |  |
|    | лікарям спостерігати не лише за одним пацієнтом, а за деклькома одночасно включаючи по деклька<br>сеноорів у різних людей, управляти відображенням потрібних даних, автоматично виводить останні |                                                                                                    |  |
|    |                                                                                                    | значення у швидкии перегляд, сортуючи по рівнях.                                                                                                    |  |

Після даної операції у списку пристроїв зможете побачити щойно створений сенсор. Далі для активації передачі потрібно провести наступні дії:

→ у випадку роботи через **додаток mHealth**: свайп вліво (кнопка адреса) - скопіювати в буфер обміну і вставити у додаток Spike.

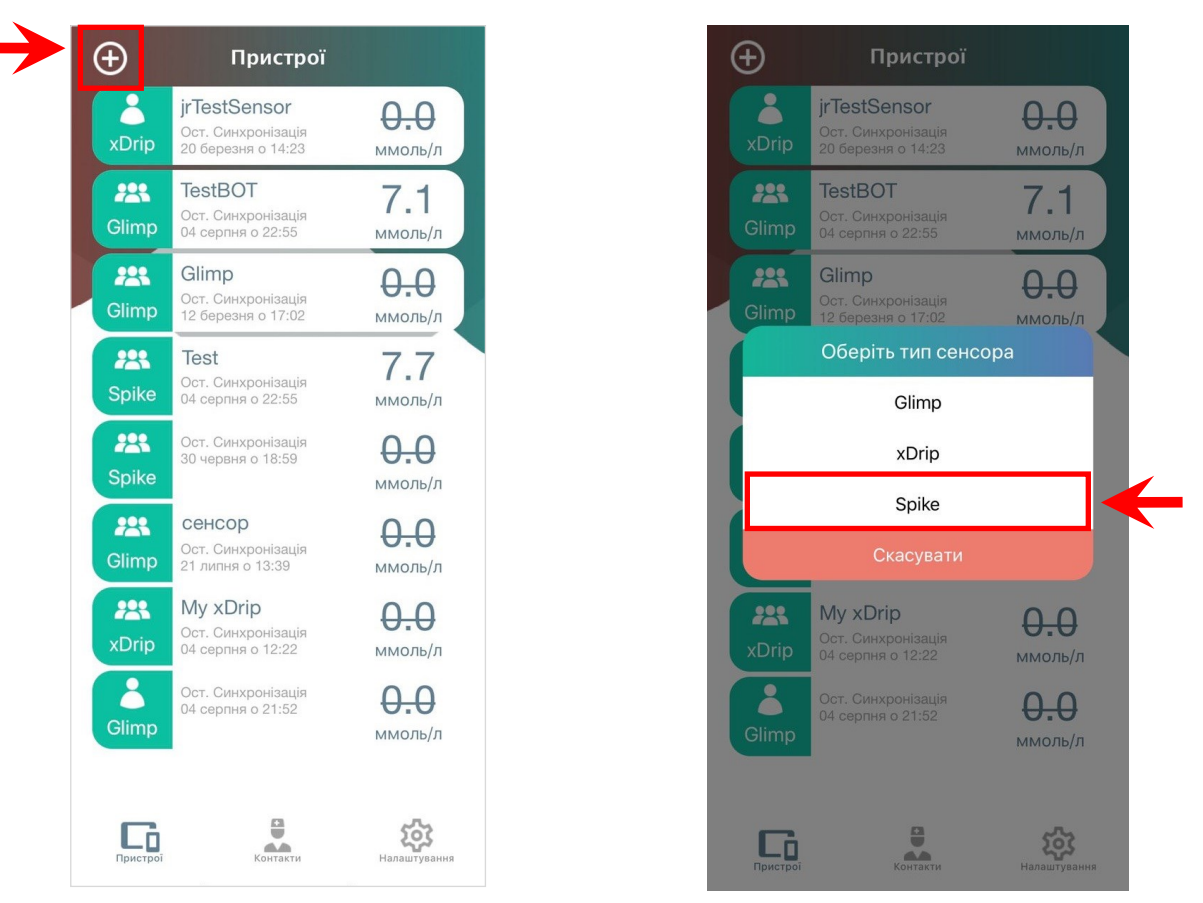

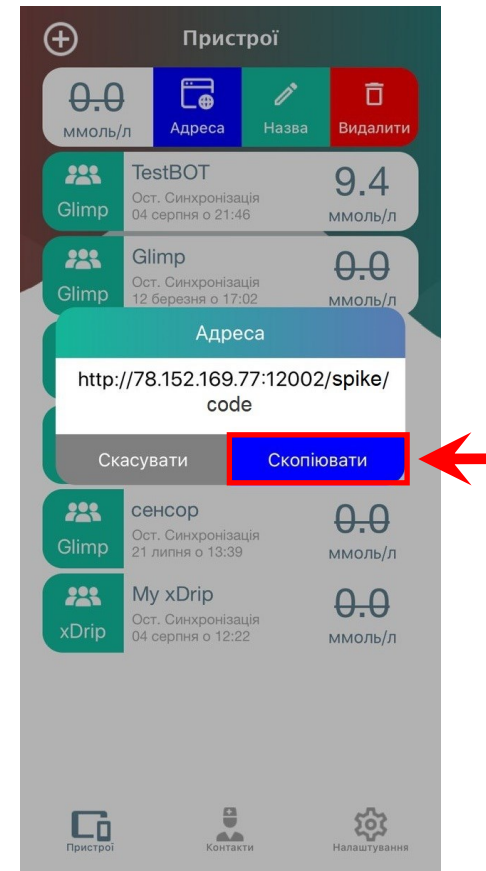

→ у випадку роботи **через сайт**: кнопка відкрити сенсор — виділити Код - скопіювати в буфер обміну, зібрати посилання і вставити його у додаток Spike.

**Примітка:** Посилання виду - http://78.152.169.77:12002/spike/code (де code - Код сенсора)

Після створення сенсору повертаємося у вікно «Дані сенсорів та графіки» ("Пристрої")

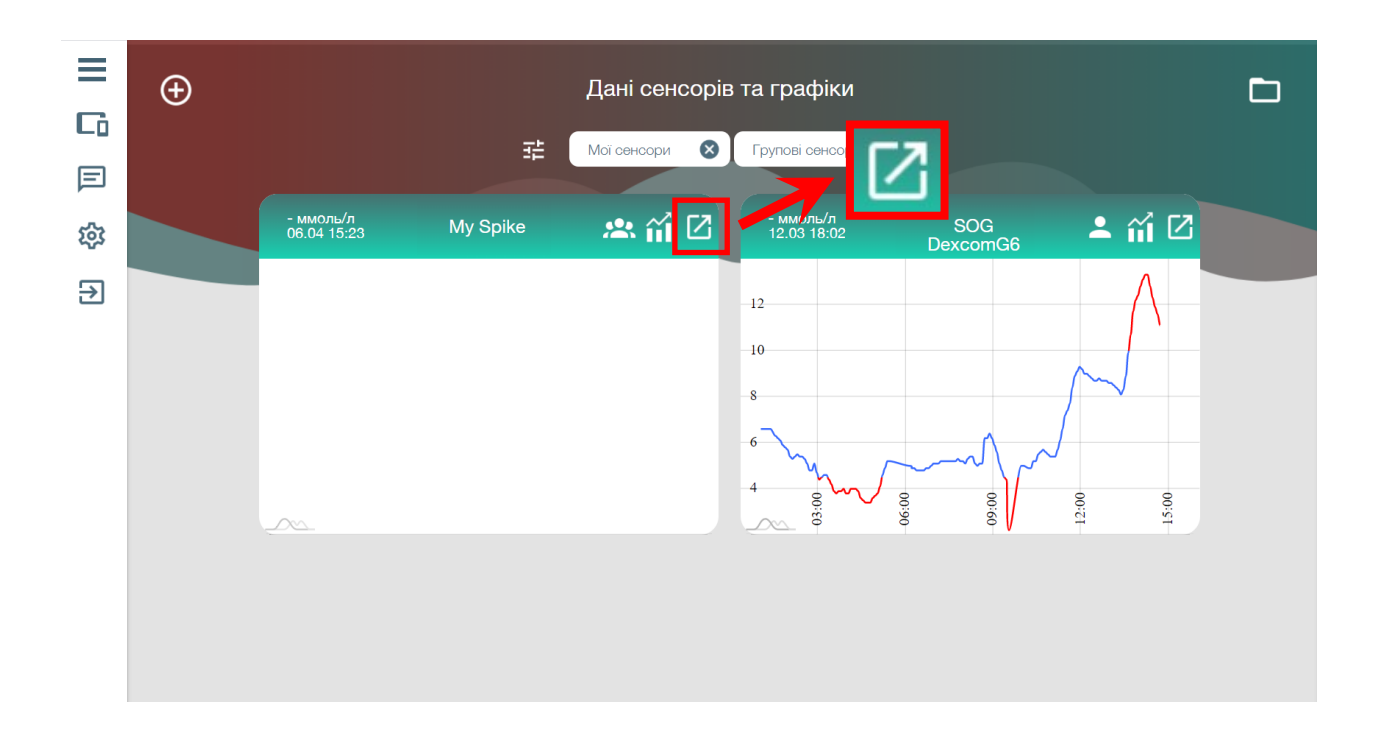

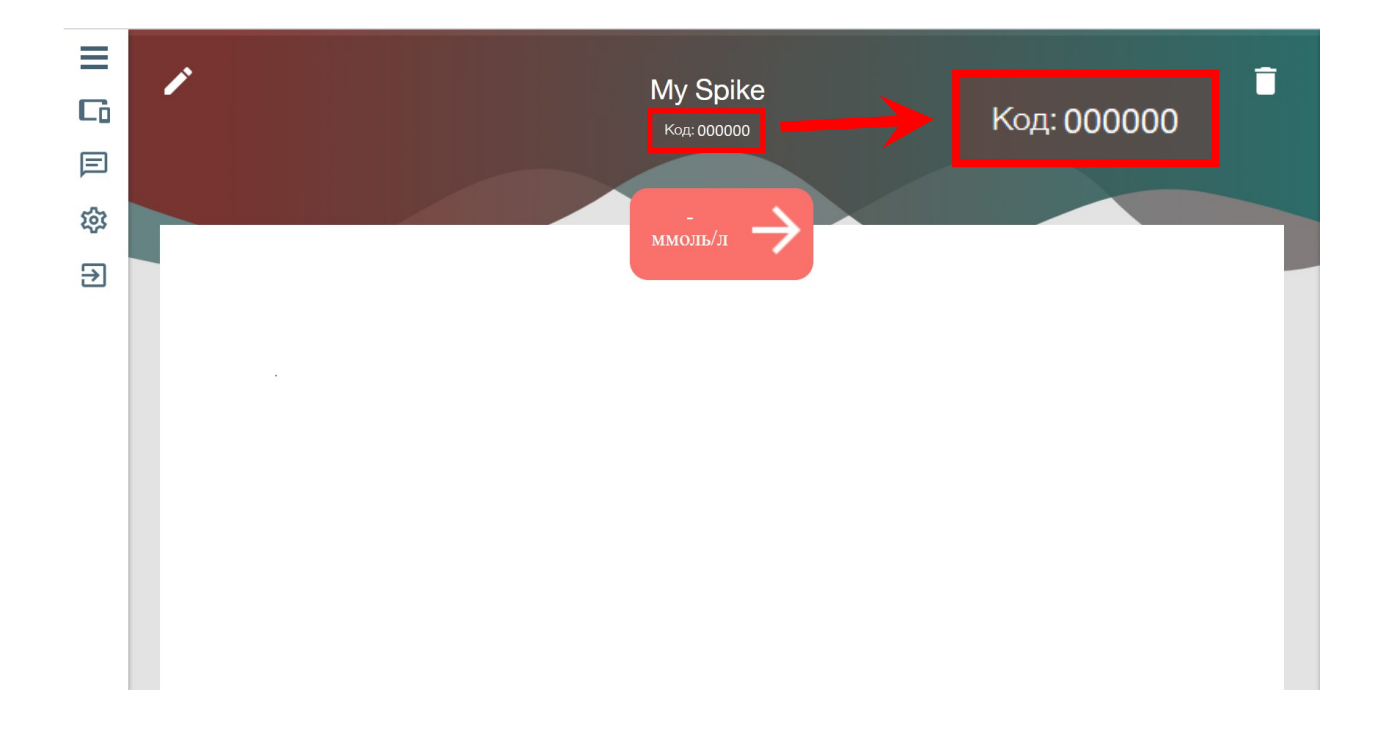

## 2. Налаштування додатку Spike

В додатку Spike відкриваємо налаштування.

При потребі отримання даних у налаштуваннях переходимо у вкладку "Основные".

Для передачі даних на сервер потрібно увімкнути синхронізацію у меню "Общий доступ".

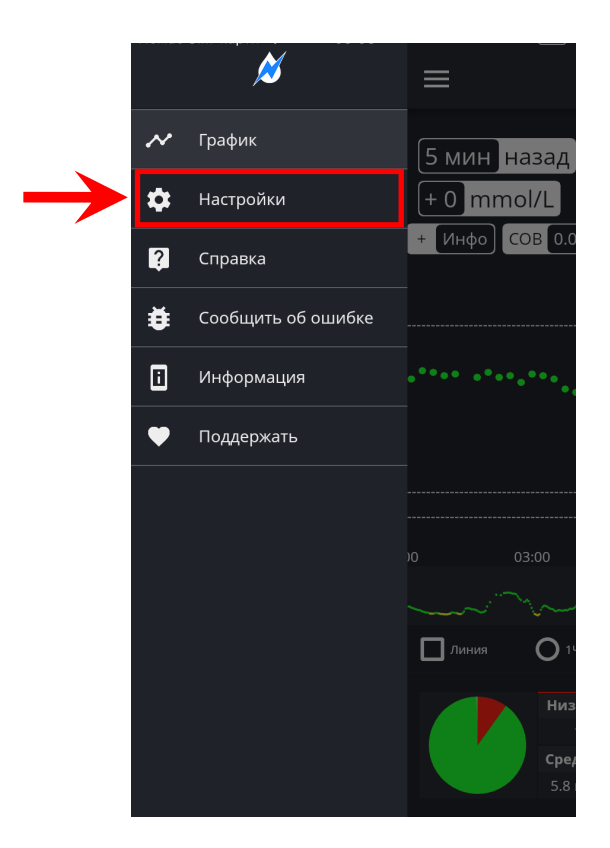

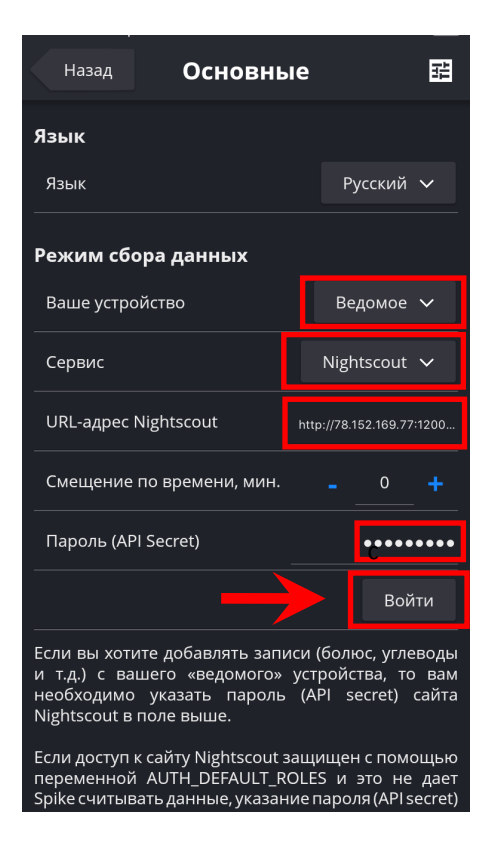

| Назад          | Настройки    |   | \$          |
|----------------|--------------|---|-------------|
| Основные       |              | ; | >           |
| График         |              | ; | <b>&gt;</b> |
| Терапия        |              | ; | >           |
| Виджет         |              | ; | >           |
| Сигналы        |              | ; | >           |
| Озвучивание    |              | ; | >           |
| Общий доступ   |              | ; | >           |
| Интеграция     |              | ; | >           |
| Apple Watch    |              | ; | >           |
| Дополнительн   | ые параметры | ; | >           |
| Тех. обслужива | ание         | ; | >           |
| О программе    |              | ; | >           |

| Немає SIM-карти 🗢 | 05:03       |   | ), |
|-------------------|-------------|---|----|
| Назад             | Настройки   | * |    |
| Основные          |             | > |    |
| График            |             | > |    |
| Терапия           |             | > |    |
| Виджет            |             | > |    |
| Сигналы           |             | > |    |
| Озвучивание       |             | > |    |
| Общий доступ      |             | > |    |
| Интеграция        |             | > |    |
| Apple Watch       |             | > |    |
| Дополнительные    | е параметры | > |    |
| Тех. обслуживан   | ие          | > |    |
| О программе       |             | > | ſ  |

Наступним кроком потрібно вибрати поле **"URL"** та вставити у нього ключ (наприклад: http://78.152.169.77:12002/spike/code), згенерований додатком mHealth Connect або зібраний з веб, де **code**— код сенсора, та натиснути - Войти

## Важливо! API Secret не має бути пустим або заповненим пробілами.

Налаштування у даному меню повинні бути виконані згідно рисунку нижче.

| Назад                         | Общий доступ           | <           |
|-------------------------------|------------------------|-------------|
| Включено                      |                        |             |
| Dexcom Sha                    |                        |             |
| Включено                      |                        |             |
| <b>Nightscout</b><br>Включено |                        | -           |
| URL                           | http://78.152.169.77   | :12002/spik |
| API Secret                    |                        | •••••       |
| Добавить и                    | нформацию о батарее    |             |
| Upload BG P                   | Predictions            |             |
| Добавить у<br>калибровке      | зедомление об оптималь | ьной        |
| Синхрониза                    | ация только по Wi-Fi   |             |
|                               | $\rightarrow$          | Войти       |

- → Якщо все зроблено вірно та є стабільне інтернет з'єднання, через 5 хвилин (саме з наступного сканування) почнеться передача даних.
- → В разі якщо передача пропущена по якійсь причині, дані збережуться у додатку та будуть надіслані при першій можливості.
- → Переглянути свої дані можна у додатку mHealth Connect та на сайті web.mhealth.com.ua у особистому кабінеті.